## Activating Your Manage My Health Account

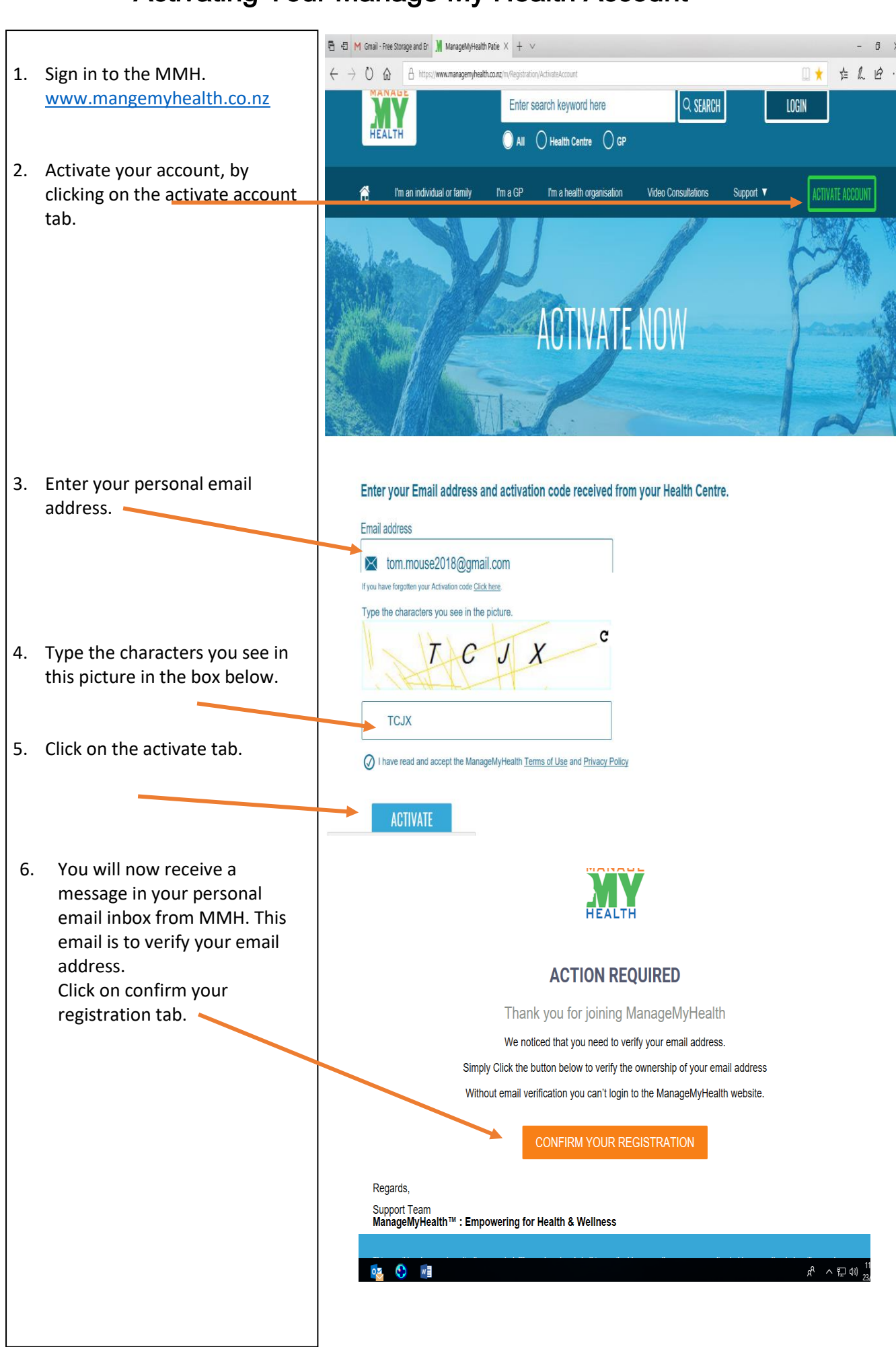

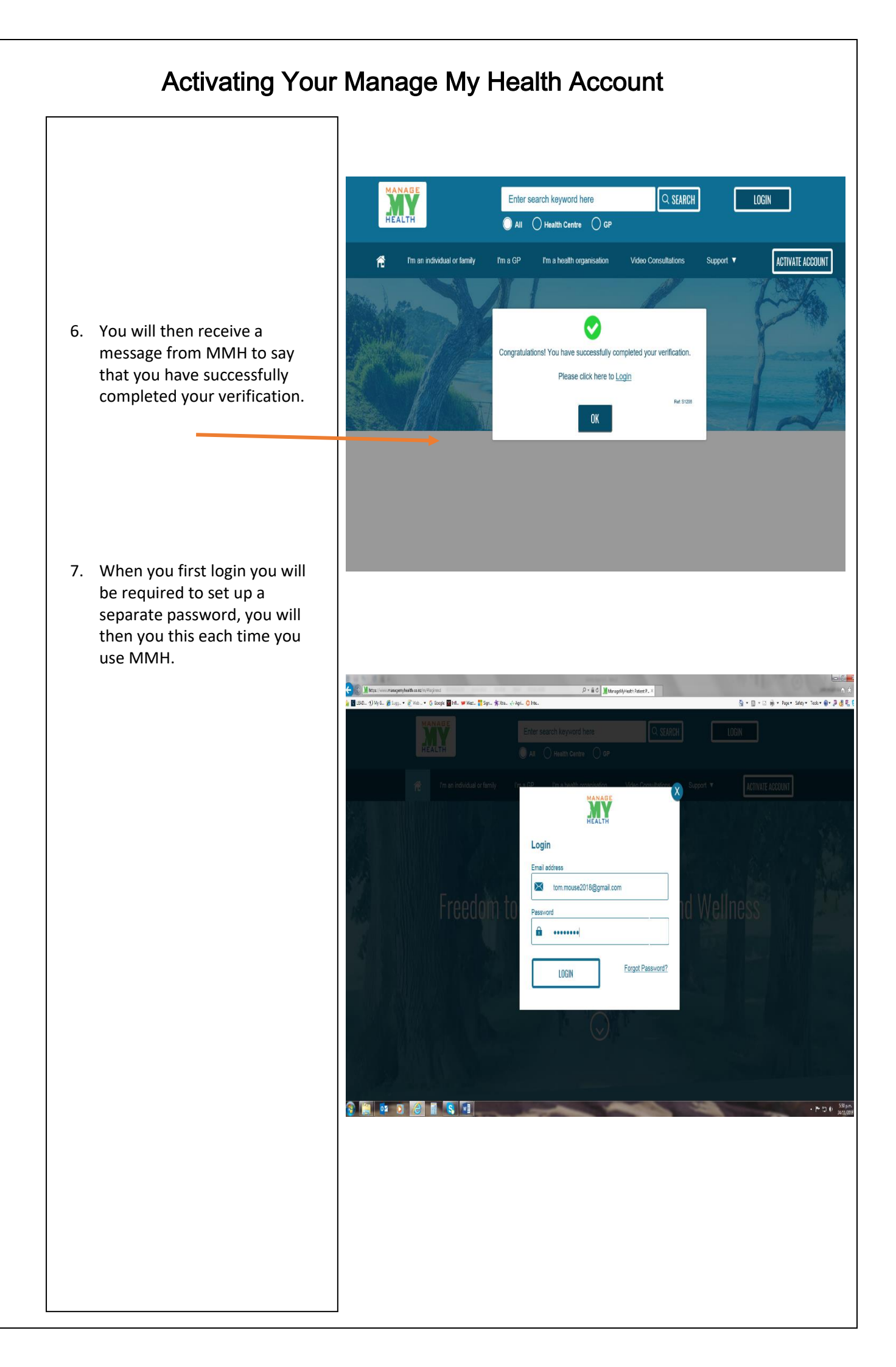

## Activating Your Manage My Health Account